# Instrukcja weryfikacji rekordów i obsługi panelu Korektora

Oprac. lipiec 2013, aktualizacja styczeń 2015 r., maj 2015 r., listopad 2017 r.

### I. Weryfikacja rekordów - zadania Korektora

- Korektor sprawdza i zatwierdza rekordy z przydzielonych mu czasopism w ramach swojej instytucji,
- zatwierdzaniu podlegają rekordy:
  - o Roku,
  - o Tomu/Numeru,
  - o Artykułu,
- zatwierdzaniu podlegają tylko i wyłącznie rekordy utworzone w DeskLight,
- zatwierdzaniu podlegają również rekordy utworzone w DeskLight, zatwierdzone i
  poprawione po jakimś czasie przez Redaktora (np. literówka w nazwisku autora) taki
  rekord staje się ponownie Niezatwierdzony i trzeba go zatwierdzać. Zaleca się ustalenie w
  każdej bibliotece wewnętrznej procedury powiadamiania Korektorów o takich drobnych
  poprawkach żeby wiedzieli co uległo modyfikacji,
- rekordy utworzone w "starym" programie Redaktor można modyfikować / poprawiać / uzupełniać w DeskLight, jednak one nie podlegają zatwierdzaniu (nie pojawiają się w Panelu Korektora).
- Korektor wykonuje następujące czynności:
  - o zatwierdza rekord bezbłędny rekord uzyskuje status Zatwierdzony
  - odsyła do Redaktora (odrzuca) rekordy wprowadzone z błędami podając Powód odrzucenia - rekord ma nadal status Niezatwierdzony
  - może wprowadzać drobne poprawki nie odrzucając rekordu do Redaktora rekord po zapisaniu przez Korektora uzyskuje status Zatwierdzony,

**Uwaga 1.** W Panelu Korektora pojawią się rekordy zapisane przez Redaktorów, bez względu na etap wprowadzania danych (mogą tu być np. rekordy zapisane, ale np. bez bibliografii, streszczenia). Należy w każdej bibliotece:

- zalecić Redaktorom opracowywanie i zapisywanie pełnych rekordów, gdyż rekord opracowany fragmentarycznie (np. bez bibliografii) trafia od razu do Korektora, który nie musi wiedzieć, że to nie jest dokończony rekord
- lub ustalić z redaktorami sposób informowania czy rekordy są gotowe do zatwierdzenia

**Uwaga 2.** Jeśli Korektor ma również uprawnienia Redaktora wprowadza swoje rekordy **wyłącznie** z konta Redaktora.

### II. Instrukcja obsługi panelu Korektora

#### 1. Widok i obsługa panelu Korektora

Kliknij w Narzędzia → Panel korektora

| 📕 DeskLight - Panel korektora                                                                                                    |                                                                                                    |
|----------------------------------------------------------------------------------------------------|----------------------------------------------------------------------------------------------------|
| Plik     Edytuj     Baza     Nawigacja     Narzędzia       Image: State of the state of the state o | Pomoc                                                                                                    |
| Czasopisma<br>Książki<br>Prace naukowe<br>Klasyfikacje                                                                                                    | Strona główna Panel korektora     Niezatwierdzone Odrzucone     Rekordy oczekujące na zatwier Filtrowanie wg tytułu rekordu oznacza wyszukiwanie wg roku, tomu.numeru i tytułu artykułu     Filtruj według:   tytułu rekordu:   ostatniego redaktora:   wd rozasopisma:     Test w wersji 1.12.2 : 26.06 2013 (artykuł)   1. czas. Drogownietwo   Ostatni edytor rekordu: tomczak_elzbieta   R. 14, nr 1 (tom)   2. czas. Drogownietwo   Ostatni edytor rekordu: tomczak_elzbieta   2014 (rok)   3. czas. Drogownietwo   Ostatni edytor rekordu: tomczak_elzbieta |

Rys. 1. Widok Panelu korektora

#### Zakładka Niezatwierdzone

- lista rekordów oczekujących na zatwierdzenie w ramach przydzielonych czasopism,
- rekordy do zatwierdzenia to rekordy nowo utworzone lub wcześniej zatwierdzone i ponownie modyfikowane przez Redaktora,
- po zatwierdzeniu rekord nie ukazuje się w Panelu korektora.

**Uwaga!** W Panelu Korektora widać rekordy zapisane przez Redaktorów, bez względu na etap wprowadzania danych (mogą tu być rekordy zapisane, ale np. bez bibliografii – zob. komentarz wyżej w p.I).

#### Zakładka Odrzucone

• lista wszystkich rekordów odesłanych do redaktorów w celu wprowadzenia poprawek

### 2. Zatwierdzanie rekordów – kolejne kroki

- wyświetl/wyszukaj rekord/y do zatwierdzenia (panel Korektora Niezatwierdzone)
- kliknij w odpowiedni rekord i sprawdź poprawność danych:
  - w Widoku (tylko tutaj widać np. błędnie dodany inicjał imienia bez kropki który generuje zdublowania nazwiska autora na liście w DL)

i/lub

o Edycji

- jeśli rekord wymaga poprawienia przez Redaktora, kliknij przycisk (Odrzuć) na pasku narzędzi, a następnie wpisz powód odrzucenia (rys. 2 i 3)
- czynność 🔄 (Odrzuć) można w każdej chwili cofnąć klikając w 🎽 (Cofnij)

| Deskl.ight - Test w wersji 1.12.2 : 26.<br>Nik Edytuj Baza Nawigacja Narzedzia | 06.2013<br>Pomoc                                                                                                    | - 🗆 🎽                                                                                                    |
|--------------------------------------------------------------------------------|----------------------------------------------------------------------------------------------------|----------------------------------------------------------------------------------------------------|
| 2 3 4 > 🖆 🕸 🛓                                                                  | 2 🗸 🖻 🛪 🖪 🗑                                                                                                    |                                                                                                    |
| Czasopiśma<br>Czasopiśma<br>Książki<br>Prace naukowe<br>Ø klasyfikacje         | Strona główna Test w wersji 1.12.2      Artykul: Test w wersji 1.12.2 : 26.06.2013 tom R. 14. nr 1. rocz. 2014, czas. Drogownictwo, wyd. Słowar Rzeczpospolite Polskiej | zyszenie Inżynierów i Techników Komunikacji                                                                                                    |
|                                                                                | Podobiekty: brak  Podaj powád odrzucenia  Niezatwierdzony Inne tytuły:  Streszczenie:  pr od od de                                                                      | Eodobne publikacje<br>etycznych zachowania się<br>etycznych zachowania się<br>mia-odkształcenia dla<br>ułacyjnego (sinusoidalnie),<br>tromego. Przedstawione<br>nożna uznać za stosutukowo<br>akno-asfaltowych w<br>zachowania, co pozwala na<br>tych. Przedstawiono<br>erału z nawierzchni<br>OK |
|                                                                                | Języki<br>dokumentu: PL (polski)                                                                                                    |                                                                                                    |

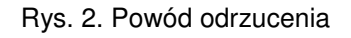

| D    | eskLight - Test w wersji 1.12.2 : 26.0 | 6.2013                                                                                                    | III II 🛛 🖾                                                                                                    |
|------|----------------------------------------|----------------------------------------------------------------------------------------------------|----------------------------------------------------------------------------------------------------|
| ₽lik | Edytuj Baza Nawigacja Narzędzia        | Pomoc                                                                                                    |                                                                                                    |
|      | 3 < > 🗃 🛷 🛓                            |                                                                                                    |                                                                                                    |
| ۵    | Ra Q Territé                           | 🛱 Strona główna 🔚 Test w wersji 1.12.2                                                                                                    |                                                                                                    |
| 4    | Czasopisma                             | Artykul: Test w wersji 1.12.2 : 26.06.2013                                                                                                    |                                                                                                    |
| *    | Prace naukowe<br>Viasyfikacje          | tom <u>R. 14, nr 1</u> , rocz. 2014, czas. <u>Drogownictwo</u> , wyd. <u>Stowarzyszenie Inżyr</u><br><u>Rzeczpospolitej Polskiej</u>                  | ierów i Techników Komunikacji<br>A                                                                                                    |
|      |                                        | Podobiekty: brak                                                                                                    | Podobne publikacje                                                                                                    |
|      |                                        | AOdrzucony: Powód odrzucenia                                                                                                    |                                                                                                    |
|      |                                        | Inne tytuły: -                                                                                                    | <b>–</b>                                                                                                    |
|      |                                        | W artykule zestawiono i omówiono porównawczo rezultaty t<br>Obiekt odrzucony<br>i) Obiekt Test w wersji 1.12.2 : 26.06.2013' został zwrócony do redak | estów teoretycznych zachowania się<br>rzczenia-odkształocnia dla<br>b, pulsacyjnego (sinusoidalnie),<br>nostronnego. Przedstawione<br>ter można uznać za stosunkowo<br>re można uznać za stosunkowo |
|      |                                        | ОК                                                                                                    | izne zachowania, co pozwala na<br>towych. Przedstawiono                                                                                                    |
|      |                                        | odniešienia do wyników wykonanych eksperymentów na pro<br>drogowej - betonu asfaltowego AC 11.                                                        | bkach materiału z nawierzchni                                                                                                    |
|      |                                        | Języki<br>dokumentu: PL (polski)                                                                                                    |                                                                                                    |
|      |                                        | Słowa<br>kłuczowe: PL: mieszanki mineralno-asfaltowe<br>modele lepko-sprężyste                                                                        |                                                                                                    |

Rys. 3. Komunikat po zapisaniu

• jeśli rekord jest poprawny kliknij przycisk 🗹 (Zatwierdź) na pasku narzędzi.

### 3. Moduł statystyk dla Korektora

1) Z górnego paska menu wybierz Narzędzia, dalej Statystyki wprowadzania rekordów (rys. 4):

- w polu Instytucja domyślnie wyświetli się instytucja, w której jesteś Korektorem,
- w polu Użytkownicy wyświetlą sie loginy przypisanych Redaktorów możesz wybrać jednego, kilku lub wszystkich,
- nie ma możliwości wyboru statystyk według redaktora i konkretnego czasopisma.

2) Moduł statystyk umożliwia wygenerowanie danych dla określonego okresu czasu. W rezultacie pojawi liczba rekordów (artykułów) wprowadzonych w danym okresie, według tytułów czasopism (rys.5).

#### Uwaga!

- im zakres dat jest węższy, tym krótszy czas generowania statystyk,
- daty można:
  - wprowadzić w polu Zakres dat, według podanego formatu (rys. 5),

- pobrać z rekordu (Pobierz z rekordu ...) tzn. z identyfikatora pierwszego i/lub ostatniego rekordu danego Redaktora, z przedziału czasu, który nas interesuje (np. pierwszy rekord danej dotacji) – w tym celu pobieramy ID rekordu z DL lub Yadda i wklejamy w DL (rys. 5).
- wygenerowane statystyki zapisywane są do pliku \*csv, który można otworzyć w programie Excel.

| PRA FOMUL FLATA | and the second second |              | -                                                                                                    |                                                                        |                                                                                                    |               |
|-----------------|-----------------------|--------------|----------------------------------------------------------------------------------------------------|------------------------------------------------------------------------|----------------------------------------------------------------------------------------------------|---------------|
| 00              | Pavelecta R           | arredau<br>B | 50 marc                                                                                                |                                                                        |                                                                                                    |               |
| 8<br>2<br>4     |                       |              | Strona glówna     Parametry generowany     Zatres dat:     Od:     Do:     Instylucja:     Instylucja: | Statystyki<br>pch statystyk:<br>Poblecz z vekordk                      | Formatisaty<br>DC-MM-RRRR ILLO<br>DC-MM-RRRRR HH mmt.ss                                                                                                    | 19            |
|                 |                       |              | Użytkownicy:                                                                                           | 📕 Wybór użytkowników                                                   | X Wytkerz                                                                                                    | 1             |
|                 |                       |              | Engine de pilloa                                                                                       | Wybierz użytkowników z listy i nac<br>Aby zaznaczyć kilku użytkowników | nině przycisk OK: Poble Poble | rz statystyła |
|                 |                       |              |                                                                                                    | tomczak_elzbieta<br>traczykowska_elzbieta<br>urbaniak_grazyna          |                                                                                                    |               |
|                 |                       |              |                                                                                                    | Webszań utytkownicy przypisani o<br>Uniwersytet Technologiczno Przym   | io timitytisciji:<br>admiczy<br>(1991) Anstitut                                                                                                    |               |

Rys. 4. Moduł statystyk dla Korektora - wybór Redaktora

| Zakres dat:                                                                     | gen angagn.                                                       |                                                                   |                                                  |                                                         |
|---------------------------------------------------------------------------------|-------------------------------------------------------------------|-------------------------------------------------------------------|--------------------------------------------------|---------------------------------------------------------|
| Od: 10-04-2015                                                                  | Poble                                                             | erz z rekordu DD                                                  | -MM-RRRR lub                                     |                                                         |
| Do: 30-04-2015                                                                  |                                                                   | DC                                                                | DD-MM-RRRR HH.mm:ss                              |                                                         |
| instytucja:                                                                     |                                                                   |                                                                   |                                                  |                                                         |
| Uniwersytet Techno                                                              | logiczno-Przyrodnicz                                              | v (                                                               |                                                  |                                                         |
| Użytkownicy:                                                                    |                                                                   |                                                                   |                                                  |                                                         |
| 1000000 0 1000000 0 000000                                                      | ak_etzbieta, urbaniak_                                            | grazyna                                                           | × 1                                              | Wybierz                                                 |
| korpal_jacek, tomcz                                                             |                                                                   |                                                                   | in brown (                                       |                                                         |
| Zapisz do pliku                                                                 |                                                                   |                                                                   | Eddd E                                           | Pobierz statystyki                                      |
| Korpal_jacek, tomcz<br>Zapisz do pliku                                          | Login                                                             | Czasopismo                                                        | ISSN                                             | Pobierz statystyki                                      |
| Zapisz do pliku                                                                 | Login<br>tomczak_elzbieta                                         | Czasopismo<br>Drogownictwo                                        | ISSN 0012-6357                                   | Pobierz statystyki                                      |
| Zapisz do pliku<br>Instytucja<br>Jniwersytet Technolog<br>Jniwersytet Technolog | Login<br>tomczak_elzbieta<br>korpal_jacek                         | Czasopismo<br>Drogownictwo<br>Postępy Fizysi                      | ISSN<br>0012-6357<br>0032-5430                   | Pobierz statystyki<br>Liczba utworzonych rek.<br>7      |
| Zapisz do pliku<br>Instytucja<br>Jniwersytet Technolog<br>Jniwersytet Technolog | Login<br>. tomczak_elzbieta<br>korpal_jacek<br>. tomczak_elzbieta | Czasopismo<br>Drogownictwo<br>Postępy Fizyki<br>Roads and Bridges | ISSN<br>0012-6357<br>0032-5430<br>- D. 1643-1618 | Pobierz statystyki<br>Liczba utworzonych rek.<br>7<br>5 |

Rys. 5. Moduł statystyk dla Korektora - wygenerowana liczba rekordów

## III. Najczęściej popełniane błędy - na co zwracać uwagę podczas korekty

- zbędna kropka na końcu tytułu,
- zbędne znaki końca linii (ENTER) w streszczeniach i tytułach artykułów,
- niewłaściwy zapis numeracji zeszytów/numerów czasopism, np.: brak spacji, przecinka, kropki
- niedopuszczalne stosowanie własnej numeracji, w tym sztucznej numeracji roczników, zob: PN-N-01152-2 s.17,
- niedopuszczalne numerowanie poszczególnych artykułów jako zeszytów/numerów,

- błędny rok,
- zdublowane artykuły,
- brak kropki na końcu streszczeń,
- brak oznaczenia języka publikacji, języka tytułu, języka streszczenia,
- brak spacji w inicjałach imion, np. Kowalski, M.N zamiast Kowalski M. N.
- błędy w mailach autorów, np. kowalski, malinowski, nowakowski@gmail.com zamiast kowalski@gmail.com, malinowski@gmail.com, nowakowski@gmail.com
- niepotrzebne wyrażenie e-mail przy mailach autorów
- tytuły, stopnie naukowe, powtórzone nazwiska w Afiliacji
- poprawność słów kluczowych jeśli Korektor zauważy błąd, należy sprawdzić w Yadda, ile jest wystąpień tego słowa w bazie
  - jeśli jedno należy zalecić Redaktorowi poprawkę w korygowanym rekordzie,
  - jeśli słowo występuje w Yadda w innych rekordach, spoza przydzielonych czasopism należy zalecić Redaktorowi poprawkę w korygowanym rekordzie oraz koniecznie poinformowanie Koordynatora, żeby poprawił to słowo w pozostałych rekordach,
- zapis stron w polu Opis fizyczny zamiast w polu Strony,
- niepoprawny zapis opisu fizycznego np.:
  - bibliogr. 14 poz., Rys., Wykr. zamiast Bibliogr. 14 poz., rys., wykr.
  - brak spacji albo przecinka w Opisie fizycznym: rys.,tab,
- błędy powstałe wskutek kopiowania bibliografii z plików PDF zob. fragment w "Instrukcji obsługi programu DeskLight", s.22
- błędna liczba pozycji bibliografii
  - liczba wierszy w bloku Bibliografia musi być zgodna z liczbą pozycji w Opisie fizycznym w rekordzie artykułu: Bibliogr. .... poz.
  - błąd dwie pozycje bibliografii w jednym wierszu
  - błąd jedna pozycja bibliografii w dwóch wierszach
  - wskazane jest sprawdzanie pozycji bibliografii po przekopiowaniu do Notatnika (zob. na rys. 4 – błędy są od razu widoczne i łatwo policzyć pozycje bibliografii); pamiętaj, żeby nie było aktywne Zawijanie wierszy – menu Format

| 🖻 Bez tytułu - Notatnik 📰 🗌 🔀                                                                                                    |
|----------------------------------------------------------------------------------------------------|
| Plik Edycja Format Widok Pomoc                                                                                                    |
| [1] L.D. Nghiem, P. Mornane, I.D. Potter, J. M. Perera, R. W. Cattrall, S.<br>[2] P.R. Brown, R.A. Bartsch, in: Inclusion Aspects of Membrane<br>Science, T. Osa, J.L. Atwood (Eds.), Kluwer Academic Publishers, Boston 19<br>[3] J.S. Gardner, J.O. Walker, J.D. Lamb, J. Membr. Sci., 2004, 229, 87-98<br>[4] C.A. Kozłowski, W. Walkowiak, W. Pellowski, J. Kozioł, J. Radioanal. N<br>[5] W. Walkowiak, W.A. Charewicz, S. I. Kang, I.W. Yang, M.J. Pugia, R.A.<br>1990. 62, 2018-2021                                                                                                    |
| <ul> <li>[6] R.A. Bartsch, I.W. Yang, E. Jeon, W. Walkowiak, W.A. Charewicz, J. Coo</li> <li>[7] W. Walkowiak, G. Ndip, R.A. Bartsch, Anal. Chem., 1999, 71, 1021-1026.</li> <li>[8] W. Walkowiak, R.A. Bartsch, C. Kozłowski, J. Gega, W.A. Charewicz, B.</li> <li>[9] R.A. Bartsch, G.S. Heo, S. I. Kang, Y. Liu, J. Strzelbicki, J. Org. Ch</li> <li>[10] C.Y. Cheng, Hydrometallurgy, 2006, 84, 109-117. [11] M.T. Beck, I. Na</li> <li>[12] Water. A comprehensive treatise, F. Franks (Ed.), Vol. 3, Plenum Pres</li> <li>[13] D. J. Cram, K. N. Trueblood, in: Macrocycles - synthesis, structure a</li> </ul> |

Rys. 4. Bibliografia skopiowana do Notatnika